## Procédure d'installation des Polices Unicode Mac OS X

1 – Télécharger les polices « Tifinaghe-IRCAM Unicode » pour Mac OS X disponibles sur le site de l'IRCAM.

2 – Double cliquer sur le disque dur, la fenêtre suivante s'affiche :

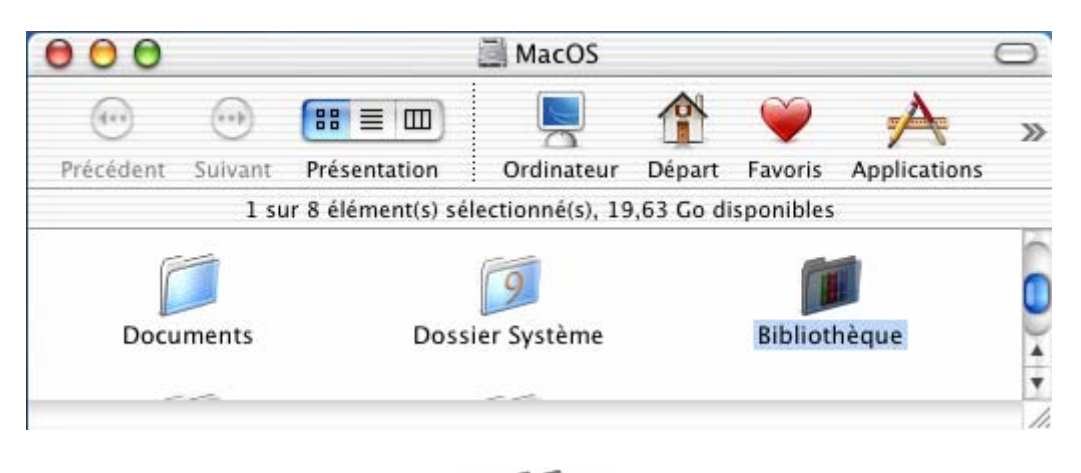

3 – Double cliquer sur le « Bibliothèque Bibliothèque », la fenêtre suivante s'affiche :

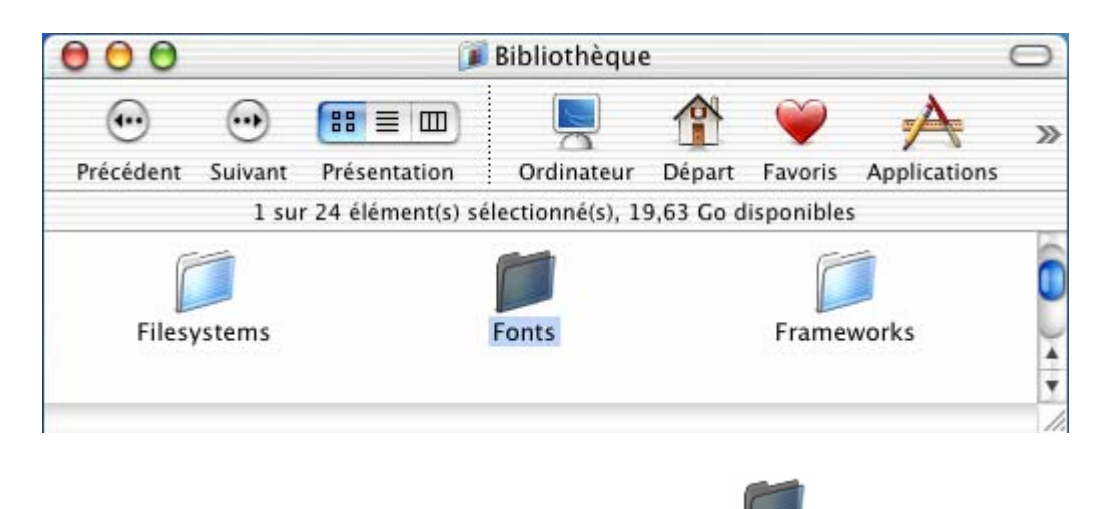

4 – Copier les fichiers polices dans le répertoire « Fonts Fonts » ;

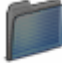

5 – Double cliquer sur le dossier « Fonts **Fonts** » pour s'assurer que les polices existent dans ce dossier :

| 000                           |          |                   | 📁 Fonts         |        |                       |                | C     | ) |
|-------------------------------|----------|-------------------|-----------------|--------|-----------------------|----------------|-------|---|
| $\odot$                       |          |                   |                 |        | Ŵ                     | A              | ,     | 8 |
| Précédent                     | Suivant  | Présentation      | Ordinateur      | Départ | Favoris               | Applications   |       |   |
|                               | 1        | sur 77 élément(s) | sélectionné(s), | 19,63  | Go disponi            | bles           |       |   |
| Non                           | n        |                   |                 |        | Date de me            | odification    |       | 1 |
| A                             | nbun.ttr |                   |                 |        | iunai 15 j            | uit 2002, 9.11 | -     | ē |
| A tifinaghe-Ircam-unicode.ttf |          |                   |                 |        | mardi 20              | d2005, 13:45   | 6     |   |
| 👔 Times New Roman             |          |                   |                 |        | dimanche 12006, 20:20 |                |       | 1 |
| A Tim                         | esCY.dfo | nt                |                 |        | lundi 15 j            | uit 2002, 9:11 | 1     | ¥ |
| C                             |          |                   |                 |        |                       |                | ) + + | 1 |

6 – Pour pouvoir écrire en « Tifinaghe » :

• Cliquer sur l'icône des langues et sélectionner « TifinagheIRCAMUnicode » :

| ✓ Français                     |  |
|--------------------------------|--|
| C Arabe                        |  |
| IfinaghelRCAMUnicode           |  |
| Afficher Palette de caractères |  |
| Personnaliser le menu          |  |

• Sélectionner une police « Tifinaghe-IRCAM Unicode» dans la liste des Polices :

| Collections                                                                                 | Nom de police                                                                                                    | Style   | Taille                                                        |
|---------------------------------------------------------------------------------------------|----------------------------------------------------------------------------------------------------|---------|---------------------------------------------------------------|
| Toutes polices<br>Favoris<br>Amusante<br>Classique<br>Largeur fixe<br>Moderne<br>PDF<br>Web | STSong<br>Symbol<br>Taipei<br>Techno<br>Textile<br>Thonburi<br>Tifinaghe-IRCAM<br>Tifinaghe-Ircam Unicoc<br>Times<br>Times CY<br>Times New Roman<br>Trebuchet MS | Regular | 24<br>9<br>10<br>11<br>12<br>13<br>14<br>18<br>24<br>36<br>48 |